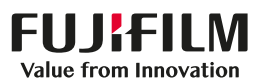

## Barcode Scanner (USB) Installation Instructions

The Sonosite PX ultrasound system is designed to work specifically with the JADAK JDK-10175 USB barcode scanner. Do not use other JADAK Flexpoint HS-1M models. Before using the scanner for the first time, follow these instructions to configure the scanner to work with a Sonosite PX system. See the JADAK Flexpoint HS-1M *Quick Start Guide* or system user guide from Fujifilm Sonosite for information on safety and cleaning.

### Configuring the JADAK barcode scanner

#### To connect and configure the JADAK barcode scanner for use with Sonosite PX

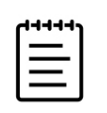

**Note** Perform this procedure only once for each new barcode scanner you are configuring to work with a Sonosite PX ultrasound system.

1 Connect the barcode scanner to a USB port on the ultrasound system.

See JADAK Flexpoint HS-1M Quick Start Guide included with the barcode scanner.

For location of USB ports, see the Sonosite PX system user guide.

- **2** Turn on the ultrasound system.
- **3** Use the barcode scanner to scan the following barcodes in the order listed:
  - 1 USB COM Port Emulation

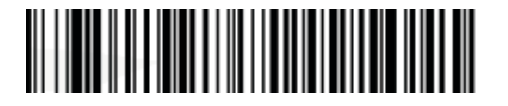

2 Data Format Configuration

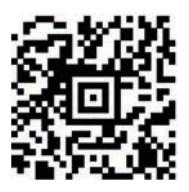

Your barcode scanner is now configured to work with Sonosite PX.

**4** Once a scanner has been configured, it will appear on a Sonosite PX system's USB setup page when connected to a USB port. You can confirm the scanner is operating properly by opening a patient information form on your system, scanning a patient barcode, and verifying that the information populates into the appropriate fields.

| Manufacturer            | EC Authorized          | Australia Sponsor                     | 6/2020 |
|-------------------------|------------------------|---------------------------------------|--------|
| FUJIFILM Sonosite, Inc. | Representative         | FUJIFILM Sonosite Australasia Pty Ltd | (F     |
| 21919 30th Drive SE     | FUJIFILM Sonosite B.V. | 114 Old Pittwater Road                | •••    |
| Bothell, WA 98021 USA   | Joop Geesinkweg 140    | BROOKVALE, NSW, 2100                  |        |
| T: +1-888-482-9449 or   | 1114 AB Amsterdam,     | Australia                             |        |
| +1-425-951-1200         | The Netherlands        |                                       |        |

SONOSITE is a registered trademark of FUJIFILM Sonosite, Inc. in various jurisdictions. FUJIFILM is a registered trademark of FUJIFILM Corporation. Value From Innovation is a trademark of FUJIFILM Holdings America Corporation.

All other trademarks are the property of their respective owners.

Copyright © 2020 FUJIFILM Sonosite, Inc. All rights reserved.

F: +1-425-951-1201

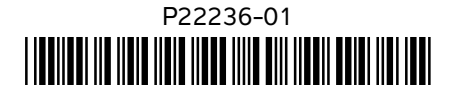

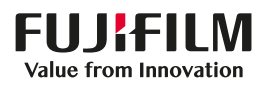

## Installationsanweisungen für Barcode-Scanner (USB)

Das Sonosite PX Ultraschallsystem wurde speziell für die Verwendung mit dem USB-Barcode-Scanner JADAK JDK-10175 entwickelt. Verwenden Sie keine anderen JADAK Flexpoint HS-1M-Modelle. Befolgen Sie vor der erstmaligen Verwendung des Scanners diese Anweisungen, um den Scanner für ein Sonosite PX System zu konfigurieren. Informationen zur Sicherheit und Reinigung finden Sie im JADAK Flexpoint HS-1M-Kurzanleitung oder im System-Benutzerhandbuch von Fujifilm Sonosite.

### Konfigurieren des JADAK Barcode-Scanners

#### Anschließen und Konfigurieren des JADAK Barcode-Scanners für die Verwendung mit Sonosite PX

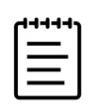

**Hinweis** Führen Sie diesen Vorgang nur einmal für jeden neuen Barcode-Scanner aus, den Sie für die Verwendung mit einem Sonosite PX Ultraschallsystem konfigurieren.

1 Schließen Sie den Barcode-Scanner an einen USB-Anschluss des Ultraschallsystems an.

Weitere Informationen finden Sie in der JADAK Flexpoint HS-1M-Kurzanleitung im Lieferumfang des Barcode-Scanners.

Die Position der USB-Ports finden Sie im Sonosite PX System-Benutzerhandbuch.

- 2 Ultraschallsystem einschalten.
- **3** Verwenden Sie den Barcode-Scanner, um die folgenden Barcodes in der aufgeführten Reihenfolge zu scannen:
  - 1 USB-COM-Port-Emulation

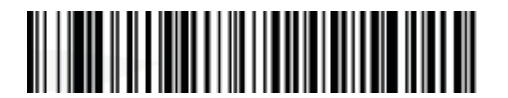

2 Datenformat-Konfiguration

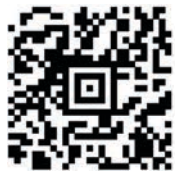

Ihr Barcode-Scanner ist jetzt für die Verwendung mit Sonosite PX konfiguriert.

4 Ein konfigurierter Scanner wird bei Anschluss an einen USB-Port auf der USB-Einstellseite eines Sonosite PX Systems angezeigt. Sie können den ordnungsgemäßen Betrieb des Scanners überprüfen, indem Sie ein Patienteninformationsformular auf Ihrem System öffnen, einen Patienten-Barcode einscannen und prüfen, ob die Informationen in die entsprechenden Felder eingetragen wurden.

| Hersteller                 | Bevollmächtigter       | Sponsor für Australien                | 6/2020 |
|----------------------------|------------------------|---------------------------------------|--------|
| FUJIFILM SONOSITE, Inc.    | Vertreter in der EU    | FUJIFILM SONOSITE Australasia Pty Ltd | C E    |
| 21919 30th Drive SE        | FUJIFILM SONOSITE B.V. | 114 Old Pittwater Road                | •••    |
| Bothell, WA 98021 USA      | Joop Geesinkweg 140    | BROOKVALE, NSW, 2100                  |        |
| Tel.: +1-888-482-9449 oder | 1114 AB Amsterdam,     | Australien                            |        |
| +1-425-951-1200            | Niederlande            |                                       |        |

SONOSITE ist eine eingetragene Marke der FUJIFILM SONOSITE, Inc. in verschiedenen Rechtsprechungen. FUJIFILM ist eine eingetragene Marke der FUJIFILM Corporation Value From Innovation ist eine Handelsmarke der FUJIFILM Holdings America Corporation.

Alle anderen Marken sind Eigentum ihrer jeweiligen Besitzer.

Fax: +1-425-951-1201

Copyright © 2020 FUJIFILM SONOSITE, Inc. Alle Rechte vorbehalten.

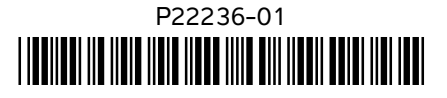

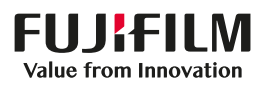

## Instrucciones de instalación del escáner de código de barras (USB)

El sistema de ecografía Sonosite PX está diseñado para funcionar específicamente con el escáner de código de barras USB JDK-10175 de JADAK. No utilice otros modelos Flexpoint HS-1M de JADAK. Antes de utilizar el escáner por primera vez, siga estas instrucciones para configurar el escáner para que funcione con un sistema Sonosite PX. Consulte la *Guía de inicio rápido de Flexpoint HS-1M de JADAK* o la guía de usuario del sistema de Fujifilm Sonosite para obtener información sobre seguridad y limpieza.

### Configuración del escáner de código de barras de JADAK

#### Para conectar y configurar el escáner de código de barras de JADAK para utilizarlo con Sonosite PX

| ſ |   |  |
|---|---|--|
| I | = |  |
| I | = |  |
| ι |   |  |

**Nota** Realice este procedimiento solamente una vez con cada escáner de código de barras nuevo que configure para que funcione con un sistema de ecografía Sonosite PX.

1 Conecte el escáner de código de barras a un puerto USB del sistema de ecografía.

Consulte la Guía de inicio rápido de Flexpoint HS-1M de JADAK incluida con el escáner de código de barras.

Para localizar los puertos USB, consulte la guía de usuario del sistema Sonosite PX.

- 2 Encienda el sistema de ecografía.
- **3** Utilice el escáner de código de barras para leer los siguientes códigos de barras en el orden en el que aparecen:
  - 1 Emulación del puerto COM en USB

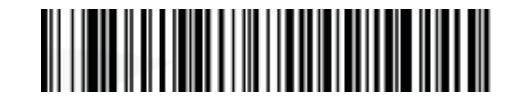

2 Configuración del formato de datos

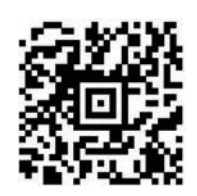

Su escáner de código de barras está ya configurado para funcionar con Sonosite PX.

4 Una vez configurado un escáner, este aparecerá en la página de configuración de USB del sistema Sonosite PX cuando esté conectado a un puerto USB. Puede confirmar que el escáner funciona correctamente abriendo un formulario de información del paciente en su sistema, leyendo un código de barras de paciente y comprobando que los campos se rellenan con la información correspondiente.

| Fabricante                | Representante autorizado | Patrocinador en Australia             | 6/2020 |
|---------------------------|--------------------------|---------------------------------------|--------|
| FUJIFILM Sonosite, Inc.   | en la CE                 | FUJIFILM Sonosite Australasia Pty Ltd |        |
| 21919 30th Drive SE       | FUJIFILM Sonosite B.V.   | 114 Old Pittwater Road                |        |
| Bothell, WA 98021 EE. UU. | Joop Geesinkweg 140      | BROOKVALE, NSW, 2100                  |        |
| Tel.: +1-888-482-9449 o   | 1114 AB Amsterdam,       | Australia                             |        |
| +1-425-951-1200           | Países Bajos             |                                       |        |

SONOSITE es una marca comercial registrada de FUJIFILM Sonosite, Inc. en diversas jurisdicciones. FUJIFILM es una marca comercial registrada de FUJIFILM Corporation. Value From Innovation es una marca comercial de FUJIFILM Holdings America Corporation.

Todas las demás marcas comerciales pertenecen a sus respectivos propietarios.

Copyright © 2020 FUJIFILM Sonosite, Inc. Reservados todos los derechos.

Fax: +1-425-951-1201

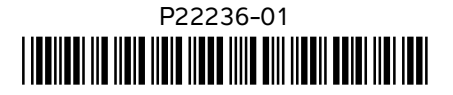

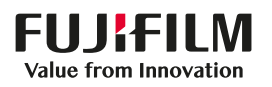

## Instructions d'installation du lecteur de codes-barres (USB)

L'échographe Sonosite PX est conçu pour fonctionner spécifiquement avec le lecteur de codes-barres USB JADAK JDK-10175. N'utilisez pas d'autres modèles JADAK Flexpoint HS-1M. Avant d'utiliser le lecteur pour la première fois, suivez ces instructions pour configurer le lecteur afin de l'utiliser avec un échographe Sonosite PX. Pour obtenir des informations relatives à la sécurité et au nettoyage, consultez le *Guide de démarrage rapide du JADAK Flexpoint HS-1M* ou le guide d'utilisation de l'échographe de Fujifilm Sonosite.

#### **Configuration du lecteur de codes-barres JADAK**

# Pour brancher et configurer le lecteur de codes-barres JADAK afin de l'utiliser avec l'échographe Sonosite PX

| c | - | - | - | 1   |   |
|---|---|---|---|-----|---|
| L | _ |   | _ |     |   |
| L | - | - | - | •   | l |
| L | - |   | - |     | l |
| L | _ |   |   | ' I | l |

**Remarque** Effectuez cette procédure une seule fois pour chaque nouveau lecteur de codes-barres que vous configurez en vue d'une utilisation avec l'échographe Sonosite PX.

1 Branchez le lecteur de codes-barres à un port USB de l'échographe.

Consultez le Guide de démarrage rapide du JADAK Flexpoint HS-1M inclus avec le lecteur de codes-barres.

Pour connaître l'emplacement des ports USB, consultez le guide d'utilisation de l'échographe Sonosite PX.

- 2 Mettez l'échographe sous tension.
- 3 Utilisez le lecteur de codes-barres pour scanner les codes-barres suivants dans l'ordre indiqué :
  - 1 Émulation de port COM USB

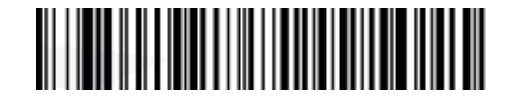

2 Configuration du format des données

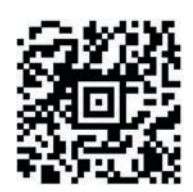

Votre lecteur de codes-barres est à présent configuré pour fonctionner avec l'échographe Sonosite PX.

4 Une fois le lecteur configuré, il apparaîtra sur la page de configuration USB de l'échographe Sonosite PX lors de son branchement à un port USB. Pour vous assurer que le lecteur fonctionne correctement, ouvrez un formulaire de données sur les patients sur votre échographe, scannez le code-barres d'un patient et vérifiez que les informations sont insérées dans les champs appropriés.

| Fabricant                    | Représentant agréé dans | Représentant en Australie             | 6/2020 |   |
|------------------------------|-------------------------|---------------------------------------|--------|---|
| FUJIFILM Sonosite, Inc.      | la CE                   | FUJIFILM Sonosite Australasia Pty Ltd | (      | E |
| 21919 30th Drive SE          | FUJIFILM Sonosite B.V.  | 114 Old Pittwater Road                |        |   |
| Bothell, WA 98021 États-Unis | Joop Geesinkweg 140     | BROOKVALE, NSW, 2100                  |        |   |
| Tél. : +1-888-482-9449 ou    | 1114 AB Amsterdam       | Australie                             |        |   |
| +1-425-951-1200              | Pays-Bas                |                                       |        |   |
| Fax : +1-425-951-1201        |                         |                                       |        |   |

SONOSITE est une marque déposée de FUJIFILM Sonosite, Inc. dans diverses juridictions. FUJIFILM est une marque déposée de FUJIFILM Corporation. Value From Innovation est une marque de commerce de FUJIFILM Holdings America Corporation.

Toutes les autres marques de commerce sont la propriété de leurs détenteurs respectifs.

Copyright © 2020 FUJIFILM Sonosite, Inc. Tous droits réservés.

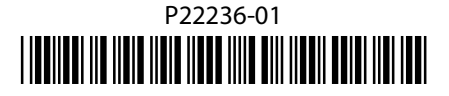

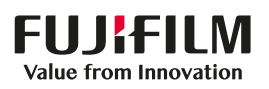

## Istruzioni per l'installazione dello scanner di codici a barre (USB)

Il sistema ecografico Sonosite PX è progettato per funzionare specificamente con lo scanner di codici a barre USB JADAK JDK-10175. Non utilizzare altri modelli JADAK Flexpoint HS-1M. Prima di utilizzare lo scanner per la prima volta, seguire queste istruzioni per configurare lo scanner in modo che funzioni con un sistema Sonosite PX. Per informazioni sulla sicurezza e sulla pulizia, consultare la *Guida di avvio rapido JADAK Flexpoint HS-1M* o il manuale per l'utente del sistema fornito da Fujifilm Sonosite.

#### Configurazione dello scanner di codici a barre JADAK

#### Connessione e configurazione dello scanner di codici a barre JADAK per l'uso con Sonosite PX

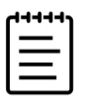

**Nota** Eseguire questa procedura una sola volta per ogni nuovo scanner di codici a barre che si desidera configurare affinché possa essere utilizzato con un sistema ecografico Sonosite PX.

1 Collegare lo scanner di codici a barre a una porta USB sul sistema ecografico.

Consultare la Guida di avvio rapido JADAK Flexpoint HS-1M inclusa con lo scanner di codici a barre.

Per la posizione delle porte USB, consultare il manuale per l'utente del sistema Sonosite PX.

- 2 Accendere il sistema ecografico.
- 3 Utilizzare lo scanner di codici a barre per eseguire la scansione dei codici a barre seguenti nell'ordine elencato:
  - 1 Emulazione porta COM USB

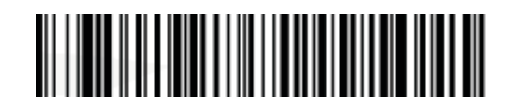

2 Configurazione formato dati

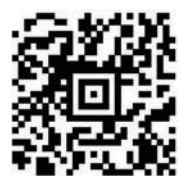

La configurazione dello scanner di codici a barre per l'utilizzo con Sonosite PX è completata.

4 Una volta configurato lo scanner, quando è collegato a una porta USB verrà visualizzato sulla pagina di configurazione USB del sistema Sonosite PX. Per confermare che lo scanner funzioni correttamente, aprire un modulo di informazioni sul paziente sul sistema, eseguire la scansione di un codice a barre del paziente e verificare che le informazioni vengano inserite negli appositi campi.

| Produttore                    | Rappresentante         | Sponsor per l'Australia               | 6/2020 |
|-------------------------------|------------------------|---------------------------------------|--------|
| FUJIFILM Sonosite, Inc.       | autorizzato CE         | FUJIFILM Sonosite Australasia Pty Ltd | C      |
| 21919 30th Drive SE           | FUJIFILM Sonosite B.V. | 114 Old Pittwater Road                |        |
| Bothell, WA 98021 Stati Uniti | Joop Geesinkweg 140    | BROOKVALE, NSW, 2100                  |        |
| Tel: +1-888-482-9449 o        | 1114 AB Amsterdam,     | Australia                             |        |
| +1-425-951-1200               | Paesi Bassi            |                                       |        |
| Fax: +1-425-951-1201          |                        |                                       |        |

E

SONOSITE è un marchio di fabbrica registrato di FUJIFILM Sonosite, Inc. in varie giurisdizioni. FUJIFILM è un marchio registrato di FUJIFILM Corporation. Value from Innovation è un marchio di fabbrica di FUJIFILM Holdings America Corporation.

Tutti gli altri marchi di fabbrica sono proprietà dei rispettivi proprietari.

Copyright © 2020 FUJIFILM Sonosite, Inc. Tutti i diritti riservati.

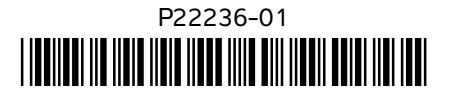

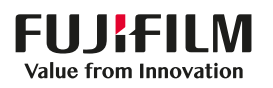

## Installatie-instructies voor streepjescodescanner (USB)

Het Sonosite PX ultrasone systeem is ontworpen om specifiek samen te werken met de JADAK JDK-10175 USB-streepjescodescanner. Gebruik geen andere JADAK Flexpoint HS-1M-modellen. Voorafgaand aan het eerste gebruik van de scanner, dient u deze instructies te volgen voor het configureren van de scanner zodat deze in combinatie met een Sonosite PX-systeem kan worden gebruikt. Raadpleeg de snelstartgids van de JADAK Flexpoint HS-1M of de gebruikershandleiding van het Fujifilm Sonosite-systeem voor informatie over veiligheid en reiniging.

### De JADAK-streepjescodescanner configureren

#### De JADAK-streepjescodescanner aansluiten en configureren voor gebruik met de Sonosite PX

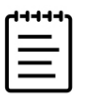

**Opmerking** Voer deze procedure eenmaal uit voor iedere nieuwe streepjescodescanner die u configureert om te combineren met een Sonosite PX ultrasoon systeem.

1 Sluit de streepjescodescanner op een USB-poort van het ultrasone systeem aan.

Raadpleeg de snelstartgids van de JADAK flexpoint HS-1M, die is meegeleverd met de streepjescodescanner.

Raadpleeg de gebruikershandleiding van het Sonosite PX-systeem voor informatie over waar de USB-poorten zich bevinden.

- 2 Schakel het ultrasone systeem in.
- **3** Gebruik de streepjescodescanner om de volgende streepjescodes te scannen in de hieronder aangegeven volgorde:
  - 1 Emulatie USB (COM)-poort

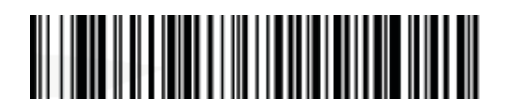

2 Configuratie data-indeling

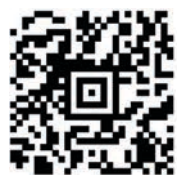

Uw streepjescodescanner kan nu worden gebruikt in combinatie met het Sonosite PX-systeem.

4 Wanneer een scanner geconfigureerd is en deze is aangesloten op een USB-poort, verschijnt deze op de USB-instelpagina van het Sonosite PX-systeem. U kunt bevestigen of de scanner naar behoren werkt door een patiëntinformatieformulier te openen op uw systeem, een patiëntstreepjescode te scannen en de informatie die in de daarvoor bestemde velden wordt ingevuld, te controleren.

| Fabrikant               | Erkende vertegen-      | Australische sponsor                  | 6/2020 |
|-------------------------|------------------------|---------------------------------------|--------|
| FUJIFILM Sonosite, Inc. | woordiger in de EG     | FUJIFILM Sonosite Australasia Pty Ltd |        |
| 21919 30th Drive SE     | FUJIFILM Sonosite B.V. | 114 Old Pittwater Road                | • •    |
| Bothell, WA 98021 VS    | Joop Geesinkweg 140    | BROOKVALE, NSW, 2100                  |        |
| T: +1-888-482-9449 of   | 1114 AB, Amsterdam,    | Australië                             |        |
| +1-425-951-1200         | Nederland              |                                       |        |

SONOSITE is een gedeponeerd handelsmerk van FUJIFILM Sonosite, Inc. in verschillende jurisdicties. FUJIFILM is een gedeponeerd handelsmerk van FUJIFILM Corporation. Value From Innovation is een handelsmerk van FUJIFILM Holdings America Corporation.

Alle overige handelsmerken zijn eigendom van de respectievelijke eigenaren.

Copyright © 2020 FUJIFILM Sonosite, Inc. Alle rechten voorbehouden.

F: +1-425-951-1201

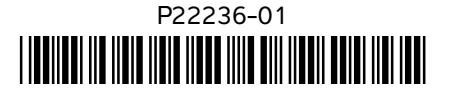

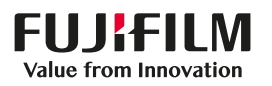

## Installationsvejledning til stregkodescanner (USB)

Sonosite PX ultralydssystemet er specifikt konstrueret til at fungere med JADAK JDK-10175 USB stregkodescanneren. Brug ikke andre JADAK Flexpoint HS-1M modeller. Før du bruger scanneren første gang, skal du følge disse instruktioner for at konfigurere scanneren til at fungere med et Sonosite PX system. Se JADAK Flexpoint HS-1M hurtig startvejledning eller brugervejledning til systemet fra Fujifilm Sonosite for oplysninger om sikkerhed og rengøring.

### Konfiguration af JADAK stregkodescanneren

#### For at tilslutte og konfigurere JADAK stregkodescanneren til brug med Sonosite PX

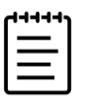

**Bemærk** Udfør kun denne procedure én gang for hver ny stregkodescanner du konfigurerer til at fungere med et Sonosite PX ultralydssystem.

1 Slut stregkodescanneren til en USB-port på ultralydssystemet.

Se Hurtig startvejledning til JADAK flexpoint HS-1M, der følger med stregkodescanneren

Se placeringen af USB-port i Sonosite PX systemets brugervejledning.

- 2 Tænd for ultralydssystemet.
- 3 Brug stregkodescanneren til at scanne følgende stregkoder i den anførte rækkefølge:
  - 1 USB COM-portemulering

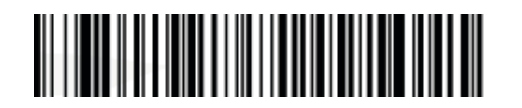

2 Konfiguration af dataformat

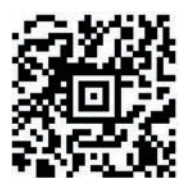

Din stregkodescanner er nu konfigureret til at fungere med Sonosite PX.

4 Når en scanner er konfigureret, vises den på et Sonosite PX systems USB-opsætningsside, når den er tilsluttet en USB-port. Du kan bekræfte, at scanneren fungerer korrekt ved at åbne en patientinformationsformular på dit system, scanne en patientstregkode og kontrollere, at oplysningerne udfyldes i de relevante felter.

| Producent                  | Autoriseret repræsentant | Australsk sponsor                     | 6/2020 |
|----------------------------|--------------------------|---------------------------------------|--------|
| FUJIFILM Sonosite, Inc.    | i EU                     | FUJIFILM Sonosite Australasia Pty Ltd |        |
| 21919 30th Drive SE        | FUJIFILM Sonosite B.V.   | 114 Old Pittwater Road                |        |
| Bothell, WA 98021 USA      | Joop Geesinkweg 140      | BROOKVALE, NSW, 2100                  |        |
| Tlf: +1 888 482 9449 eller | 1114 AB Amsterdam,       | Australien                            |        |
| +1 425 951 1200            | Nederlandene             |                                       |        |

SONOSITE er et registreret varemærke tilhørende FUJIFILM Sonosite, Inc. i forskellige jurisdiktioner. FUJIFILM er et registreret varemærke tilhørende FUJIFILM Corporation. Value From Innovation er et varemærke tilhørende FUJIFILM Holdings America Corporation.

Alle andre varemærker tilhører deres respektive ejere.

Fax: +1 425 951 1201

Copyright © 2020 FUJIFILM Sonosite, Inc. Alle rettigheder forbeholdes.

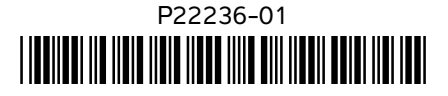

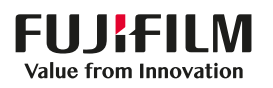

## Installasjonsanvisninger for strekkodeskanner (UBS)

Sonosite PX-ultralydsystemet er laget spesielt for å fungere sammen med JADAK JDK-10175 USB-strekkodeskanneren. Ikke bruk andre JADAK Flexpoint HS-1M-modeller. Før du bruker skanneren første gang, må du følge disse instruksjonene for å konfigurere skanneren for bruk sammen med et Sonosite PX-system. Se *hurtigstartveiledningen for JADAK Flexpoint HS-1M* eller systemets brukerveiledning fra Fujifilm Sonosite for informasjon om sikkerhet og rengjøring.

### Konfigurere JADAK-strekkodeskanneren

#### Tilkobling og konfigurasjon av JADAK-strekkodeskanneren for bruk sammen med Sonosite PX

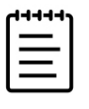

**Merk** Denne prosedyren skal bare utføres én gang for hver ny strekkodeskanner du konfigurerer for bruk sammen med et Sonosite PX-ultralydsystem.

1 Koble strekkodeskanneren til USB-porten på ultralydsystemet.

Se hurtigstartveiledningen for JADAK Flexpoint HS-1M som følger med strekkodeskanneren.

USB-portenes plassering er beskrevet i Sonosite PX-systemets brukerveiledning.

- 2 Slå på ultralydsystemet.
- 3 Bruk strekkodeskanneren til å skanne følgende strekkoder i angitt rekkefølge:
  - 1 USB COM-portemulering

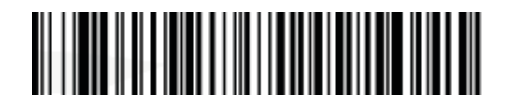

2 Konfigurasjon av dataformat

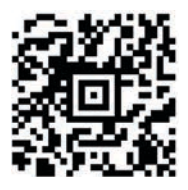

Strekkodeskanneren din er nå konfigurert til å fungere sammen med Sonosite PX.

**4** Når en skanner er konfigurert, vises den på USB-oppsettsiden på Sonosite PX-systemet når den er koblet til en USB-port. Du kan bekrefte at skanneren fungerer som den skal ved å åpne et pasientinformasjonsskjema på systemet ditt, skanne en pasientstrekkode og kontrollere at informasjonen fylles ut i de aktuelle feltene.

| Produsent                   | EU-autorisert          | Sponsor i Australia                   | 6/2020 |
|-----------------------------|------------------------|---------------------------------------|--------|
| FUJIFILM Sonosite, Inc.     | representant           | FUJIFILM Sonosite Australasia Pty Ltd |        |
| 21919 30th Drive SE         | FUJIFILM Sonosite B.V. | 114 Old Pittwater Road                | •••    |
| Bothell, WA 98021 USA       | Joop Geesinkweg 140    | BROOKVALE, NSW, 2100                  |        |
| Tlf.: +1-888-482-9449 eller | 1114 AB Amsterdam,     | Australia                             |        |
| +1-425-951-1200             | Nederland              |                                       |        |
| Faks: +1-425-951-1201       |                        |                                       |        |

SONOSITE er et registrert varemerke som tilhører FUJIFILM Sonosite, Inc. i ulike jurisdiksjoner. FUJIFILM er et registrert varemerke som tilhører FUJIFILM Corporation. Value From Innovation er et varemerke som tilhører FUJIFILM Holdings America Corporation.

Alle andre varemerker tilhører sine respektive eiere.

Opphavsrett © 2020 FUJIFILM Sonosite, Inc. Med enerett.

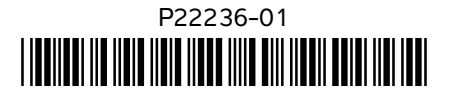

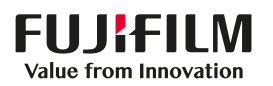

## Streckkodsläsare (USB) installationsanvisningar

Ultraljudssystemet Sonosite PX är avsedd att fungera specifikt med USB-streckkodsläsaren JADAK JDK-10175. Använd inga andra modeller av JADAK Flexpoint HS-1M. Innan du använder denna läsare för första gången ska du följa dessa anvisningar för att konfigurera läsaren att arbeta med ett Sonosite PX-system. Se *snabbstartsguiden för JADAK Flexpoint HS-1M* eller systemets användarhandbok från Fujifilm Sonosite för information om säkerhet och rengöring.

### Konfigurering av JADAK-streckkodsläsaren

#### För att ansluta och konfigurera JADAK-streckkodsläsaren för användning med Sonosite PX

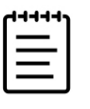

**Obs!** Utför detta förfarande endast en gång för varje ny streckkodsläsare som du konfigurerar för användning med ultraljudssystemet Sonosite PX.

1 Anslut streckkodsläsaren till en USB-port på ultraljudssystemet.

Se Snabbstartsguiden för JADAK flexpoint HS-1M som medföljer streckkodsläsaren.

Se Sonosite PX-systemets användarhandbok för placering av USB-portar.

- 2 Starta ultraljudssystemet.
- 3 Använd streckkodsläsaren för att läsa av följande streckkoder i den ordning som de listas:
  - 1 USB COM-portemulering

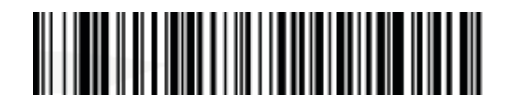

2 Dataformatkonfiguration

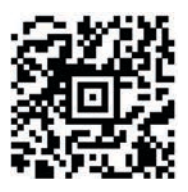

Din streckkodsläsare är nu konfigurerad att fungera med Sonosite PX.

4 När en läsare är konfigurerad visas den på ett Sonosite PX-systems USB-inställningssida när den är ansluten till en USB-port. Du kan bekräfta att läsaren fungerar korrekt genom att öppna ett patientinformationsformulär i systemet, läsa av en patientstreckkod och verifiera att informationen visas i de tillämpliga fälten.

| Tillverkare                                   | Auktoriserad                       | Sponsor i Australien                  | 6/2020 |
|-----------------------------------------------|------------------------------------|---------------------------------------|--------|
| FUJIFILM Sonosite, Inc.                       | representant i EU                  | FUJIFILM Sonosite Australasia Pty Ltd | (      |
| 21919 30th Drive SE                           | FUJIFILM Sonosite B.V.             | 114 Old Pittwater Road                |        |
| Bothell, WA 98021 USA                         | Joop Geesinkweg 140                | BROOKVALE, NSW, 2100                  |        |
| Tfn: +1-888-482-9449 eller<br>+1-425-951-1200 | 1114 AB Amsterdam<br>Nederländerna | Australien                            |        |
| Fax: +1-425-951-1201                          |                                    |                                       |        |

E

SONOSITE är ett registrerat varumärke som tillhör FUJIFILM Sonosite, Inc. i olika jurisdiktioner. FUJIFILM är ett registrerat varumärke som tillhör FUJIFILM Corporation. Value from Innovation är ett varumärke som tillhör FUJIFILM Holdings America Corporation.

Alla andra varumärken tillhör respektive ägare.

Copyright © 2020 FUJIFILM Sonosite, Inc. Med ensamrätt.

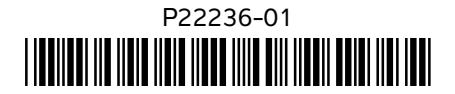

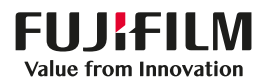

## 条码扫描器 (USB) 安装说明

Sonosite PX 超声仪专为配合 JADAK JDK-10175 USB 条码扫描器使用而设计。请勿使用其他 JADAK Flexpoint HS-1M 型号。在首次使用扫描器之前,请按照以下说明将扫描器配置为与 Sonosite PX 系统配合 使用。请参阅*《JADAK Flexpoint HS-1M 快速入门指南》*或 Fujifilm Sonosite 的系统用户指南,了解安全性 和清洁信息。

### 配置 JADAK 条码扫描器

#### 连接和配置 JADAK 条码扫描器以配合 Sonosite PX 使用

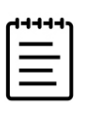

**注释** 对于每台需要配置以配合 Sonosite PX 超声仪使用的新条码扫描器,仅 需执行本程序一次。

1 将条码扫描器连接到超声仪的 USB 端口上。

请参阅 《JADAK Flexpoint HS-1M 快速入门指南》,该指南随条码扫描器提供。

请参阅 Sonosite PX 系统用户指南,了解 USB 端口的位置。

- 2 开启超声仪。
- 3 使用条码扫描器按列出的顺序扫描以下条码:
  - 1 USB COM 端口仿真

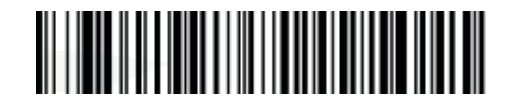

2 数据格式配置

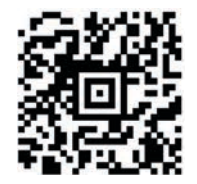

条码扫描器现已配置为配合 Sonosite PX 使用。

4 配置扫描器后,将其连接到 USB 端口时,它将显示在 Sonosite PX 系统的 USB 设置页上。要确认扫描器 是否正常运行,可以在系统上打开患者信息表,扫描患者条码,然后验证信息是否填充到相应的字段 中。

| 制造商                                     | 欧盟授权代表                 | 澳大利亚赞助商                               | 6/2020 |
|-----------------------------------------|------------------------|---------------------------------------|--------|
| FUJIFILM Sonosite, Inc.                 | FUJIFILM Sonosite B.V. | FUJIFILM Sonosite Australasia Pty Ltd |        |
| 21919 30th Drive SE                     | Joop Geesinkweg 140    | 114 Old Pittwater Road                |        |
| Bothell, WA 98021 美国                    | 1114 AB Amsterdam,     | BROOKVALE, NSW, 2100                  |        |
| 电话:+1-888-482-9449 或<br>+1-425-951-1200 | 荷兰                     | 澳大利亚                                  |        |

SONOSITE 是 FUJIFILM Sonosite, Inc. 公司在不同司法管辖区的注册商标。 FUJIFILM 是 FUJIFILM Corporation 的注册商标。 Value from Innovation 是 FUJIFILM Holdings America Corporation 的商标。

所有其他商标为其各自所有者的财产。

传真: +1-425-951-1201

版权所有 © 2020 FUJIFILM Sonosite, Inc. 保留所有权利。

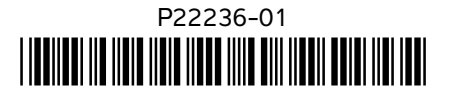